### Journal Link

Journal Link เป็นฐานข้อมูลชี้แหล่งวารสารในประเทศไทย อันเกิดจากความร่วมมือระหว่าง ห้องสมุดต่าง ๆ ทั่วประเทศไทยทั้งสิ้น 163 แห่ง ผู้ใช้สามารถเข้าถึงแหล่งจัดเก็บวารสารภาษาไทยและวารสาร ภาษาต่างประเทศอย่างสะดวก ทันสมัย และรวดเร็ว ยิ่งกว่านั้นผู้ใช้ยังสามารถเชื่อมโยง (Link) ไปยังวารสาร ที่มีการให้บริการบนอินเทอร์เน็ต ได้อีกด้วย

# สิ่งที่ควรทราบก่อนเข้าใช้ Journal Link

Journal Link แบ่งเป็น 2 ระบบ คือ ระบบสมาชิก และระบบผู้ใช้ทั่วไป

- ระบบสมาชิก คือ ระบบที่สมาชิกต้องระบุ login Name และ Password ก่อนที่จะเข้าระบบย่อยอื่น ๆ เข้าใช้ที่ <u>http://www.journallink.or.th/member/</u>
- ระบบผู้ใช้ทั่วไป คือ ระบบที่ผู้ใช้ทั่วไปสามารถเข้าใช้ได้โดยไม่ต้องเป็นสมาชิกโครงการ ระบบนี้ผู้ใช้สามารถสืบค้นวารสารและสั่งสำเนาบทความได้ โดยใช้บัตร PIN เข้าใช้ที่ <u>http://www.journallink.or.th</u>

# การสืบค้นข้อมูล

Journal Link มีวารสาร 16,236 ชื่อ และมีวิธีสืบค้นได้หลายรูปแบบ ดังนี้

- ตามลำดับอักษร : เรียงชื่อวารสารตามลำดับอักษร A-Z และ ก-ฮ
- ชื่อวารสาร : สามารถสืบค้นได้ทั้งหมด หรือบางส่วนของชื่อวารสาร
- ISSN : หมายเลขมาตรฐานสากลประจำวารสาร (International Standard Serial Number)
- องค์กรหรือสถาบัน : ชื่อองค์กรหรือสถาบันที่เกี่ยวข้องกับวารสาร เช่น สำนักพิมพ์ เจ้าของวารสาร ห้องสมุดที่จัดเก็บวารสาร เป็นต้น
- **หัวเรื่อง** : คำหรือวลี ซึ่งใช้แทนเนื้อเรื่องของวารสาร
- PIN : สามารถติดตามผลการสั่งสำเนาบทความอัตโนมัติ

## บัตร PIN

เป็นบัตรที่ใช้ขอรับบริการสำเนาบทความจากห้องสมุดในโครงการ Journal Link บัตร PIN มีราคา บัตรละ 200 และ 500 บาท (ติดต่อสอบถามข้อมูลเพิ่มเติมได้ที่บรรณารักษ์บริการตอบคำถามและ ช่วยการค้นคว้า ชั้น 1 และชั้น 3 อาคารสำนักวิทยบริการ) ในบัตร PIN มีรายละเอียดวิธีสั่งสำเนาบทความ วิธีติดตามผลการสั่งสำเนาบทความ

#### ตัวอย่างบัตร PIN

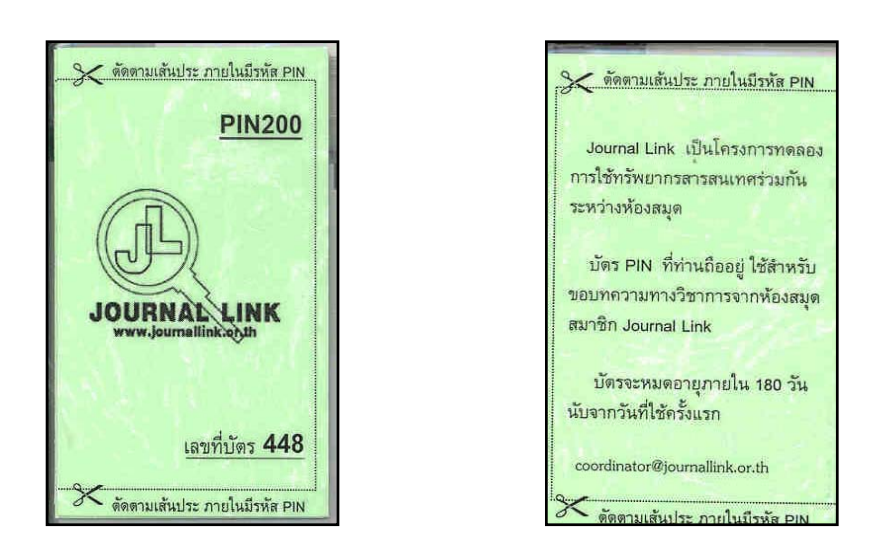

## การสั่งและการให้บริการสำเนาบทความทาง Journal Link

ผู้ใช้ที่ต้องการสั่งสำเนาบทความผ่านโครงการ Journal Link จะต้องมีบัตร PIN <u>หากไม่มีบัตร PIN ผู้ใช้</u> <u>สามารถตรวจสอบรายชื่อวารสารที่ต้องการได้ว่ามีบริการที่สถาบันใด</u>

การสั่งสำเนาบทความมีขั้นตอนดังนี้

- 1. การเข้าสู่ระบบ
  - 1.1 เข้าสู่ระบบผู้ใช้ทั่วไปที่ http://www.journallink.or.th

หรือเข้า WebPAC ของหอสมุดจอห์น เอฟ. เคนเนดี้

http://tanee.psu.ac.th เลือก Journal Link

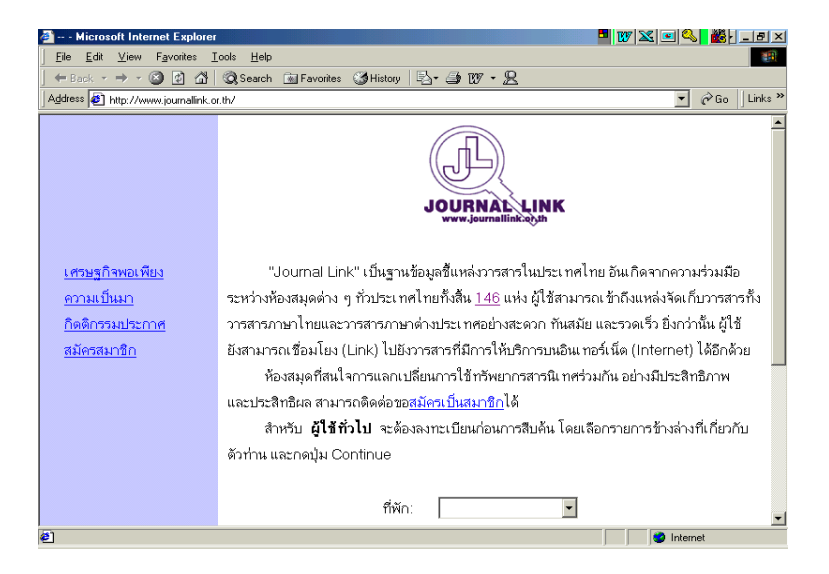

1.2 ระบุที่พัก อาชีพ และสังกัด แล้วคลิก Continue

#### 2. การสืบค้นวารสาร

2.1 คลิกชื่อวารสาร

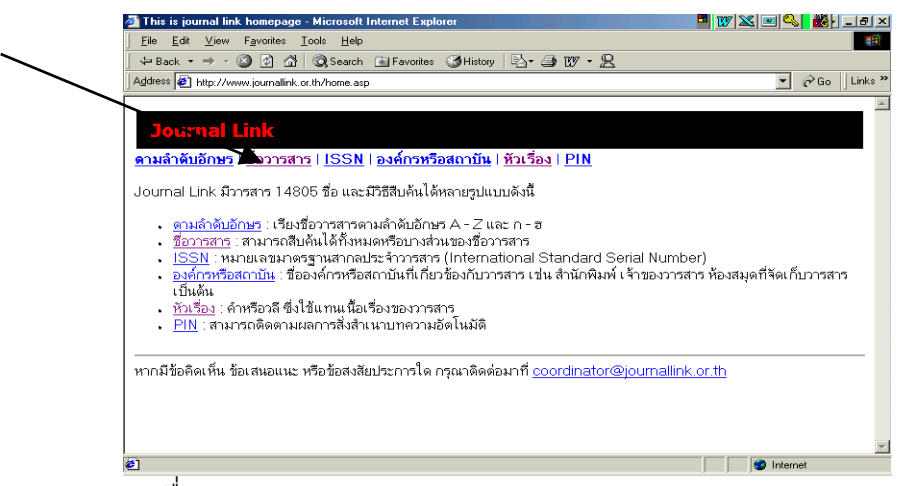

2.2 พิมพ์ชื่อวารสาร เช่น Advances in Polymer Technology

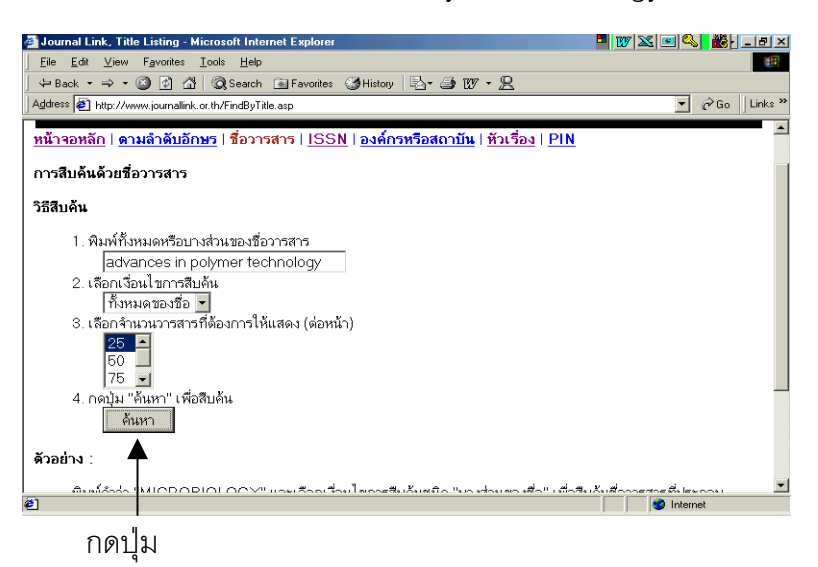

2.3 คลิกที่ชื่อวารสาร Advances in Polymer Technology

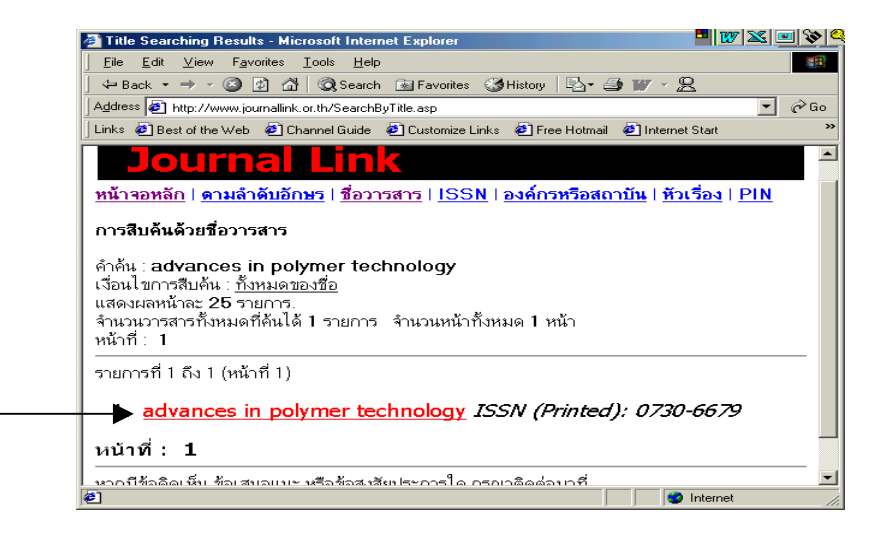

3. การสั่งสำเนา

3.1 คลิกที่ **สั่งสำเนา** หน้าชื่อของห้องสมุดหรือแหล่งที่มีเอกสาร TIAC/NSTDA เพราะมีวารสาร เล่มที่ ฉบับที่ ที่ต้องการ คือ vol.19 no.3

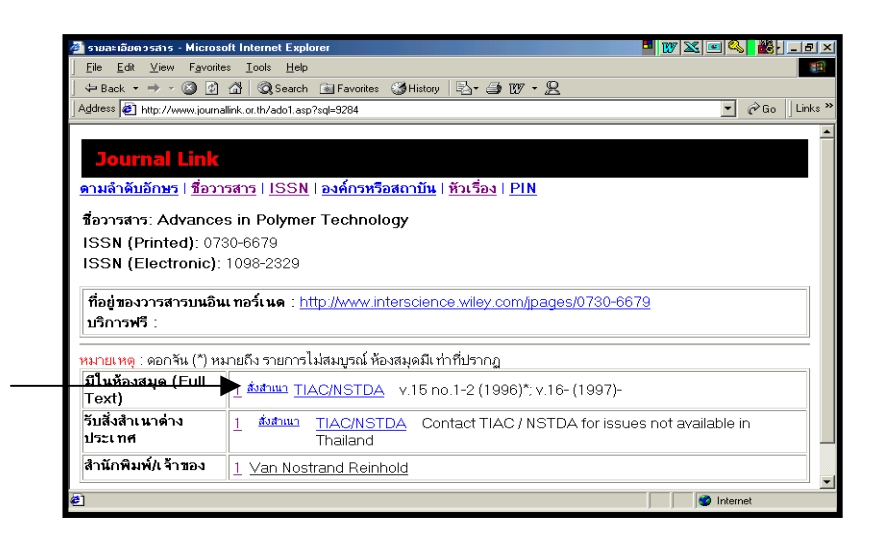

3.2 พิมพ์รหัส PIN เช่น 4703323127 และกดปุ่มเข้าสู่ระบบ

| 🖉 Detail - Microsoft Internet Explorer                                              | X • 4            |
|-------------------------------------------------------------------------------------|------------------|
| Ele Edit ⊻iew Favorites Iools Help                                                  |                  |
| j 🗢 Back 🔹 → 🚽 🙆 🖄 🖄 Search 📷 Favorites 🛛 History 🗟 📲 🖅 🖉 🕅 🖉                       |                  |
| Address 🕘 http://www.journallink.or.th/jorder.asp?jnvr=9284&cvr=521&jcvr=1          | 💌 🤗 Go 🛛 Links » |
|                                                                                     | A                |
| Journal Link                                                                        |                  |
|                                                                                     |                  |
| ท่านกำลังเข้าสู่ระบบสิ่งสำเนาบทความอัดโนมัติ โดยใช้ PIN                             |                  |
| สำหรับท่านที่ไม่มี PIN สามารถดิดต่อได้ที่ <u>ห้องสมุดร่วมบริการ</u>                 |                  |
| ວີລີເ ຫ້າຈະບບ:                                                                      |                  |
| 1 ใส่รหัส PIN องใบช่องว่าง                                                          |                  |
| PIN                                                                                 |                  |
|                                                                                     |                  |
| 2. กดปุ่ม <b>"เข้าสู่ระบบ"</b> เพื่อเข้าระบบ หรือกดปุ่ม <b>"ยกเลิก"</b> เพื่อยกเลิก |                  |
| เข้าสู่ระบบ ยกเลิก                                                                  |                  |
|                                                                                     |                  |
|                                                                                     |                  |
|                                                                                     |                  |
|                                                                                     |                  |
| Ø Done                                                                              | Internet         |

3.3 พิมพ์รายละเอียดทางบรรณานุกรม และข้อความต่าง ๆ ให้สมบูรณ์
(กรณีที่ผู้ใช้ไม่ทราบหน้าสุดท้ายของบทความ ระบบจะคำนวณหน้าเท่ากับ 20 หน้า)

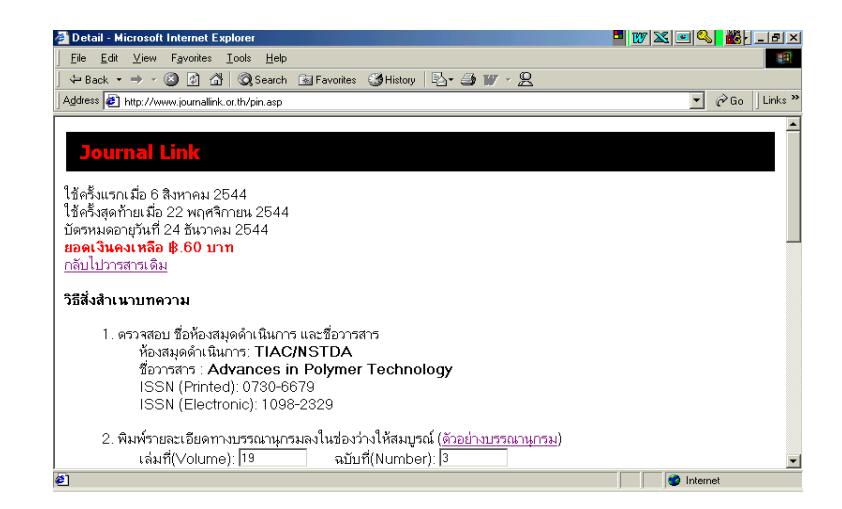

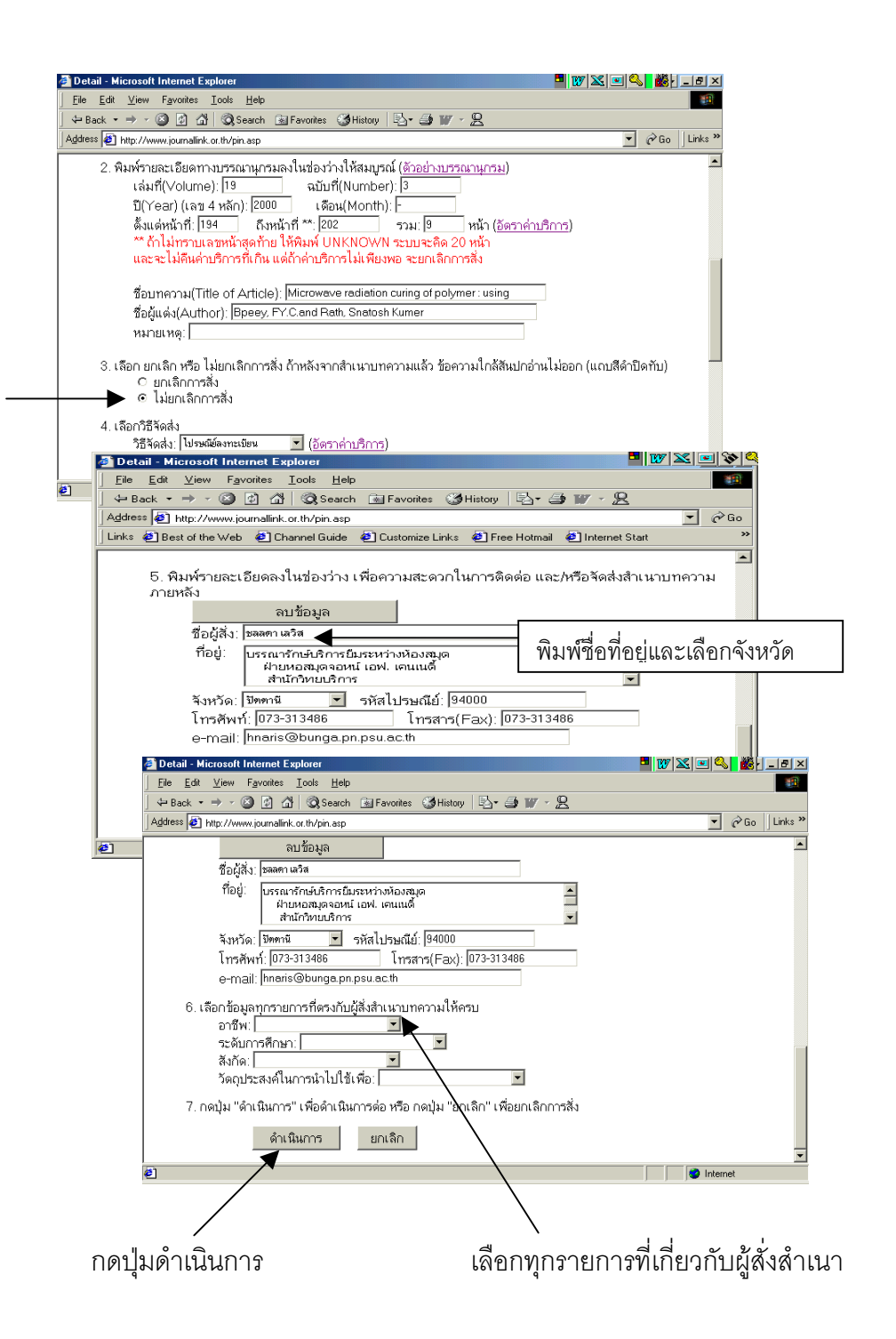

3.4 ปรากฏหน้าจอให้ตรวจสอบรายละเอียดทางบรรณานุกรม ชื่อ-ที่อยู่ของผู้สั่ง ค่าบริการและ

ให้อ่านข้อตกลง

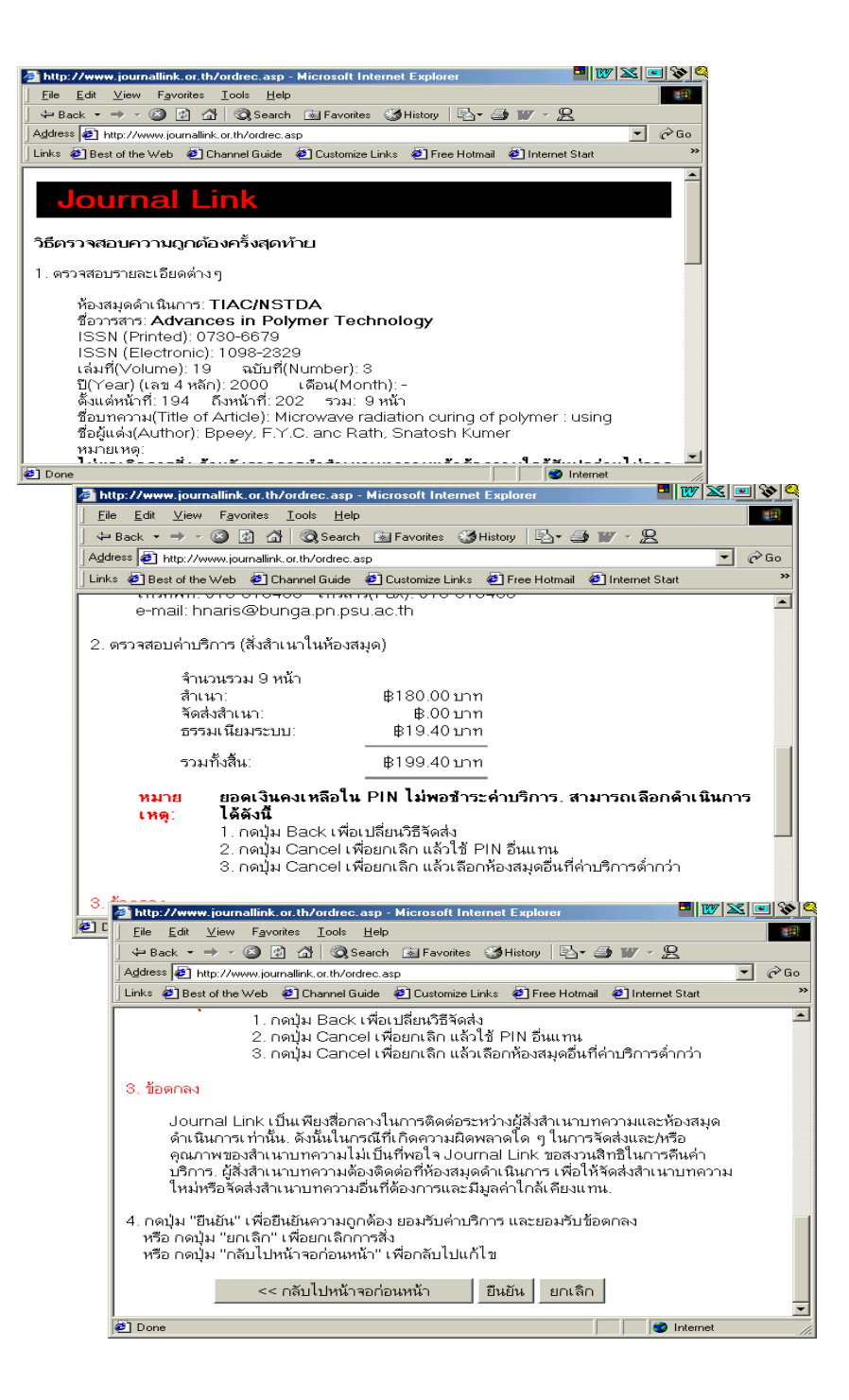

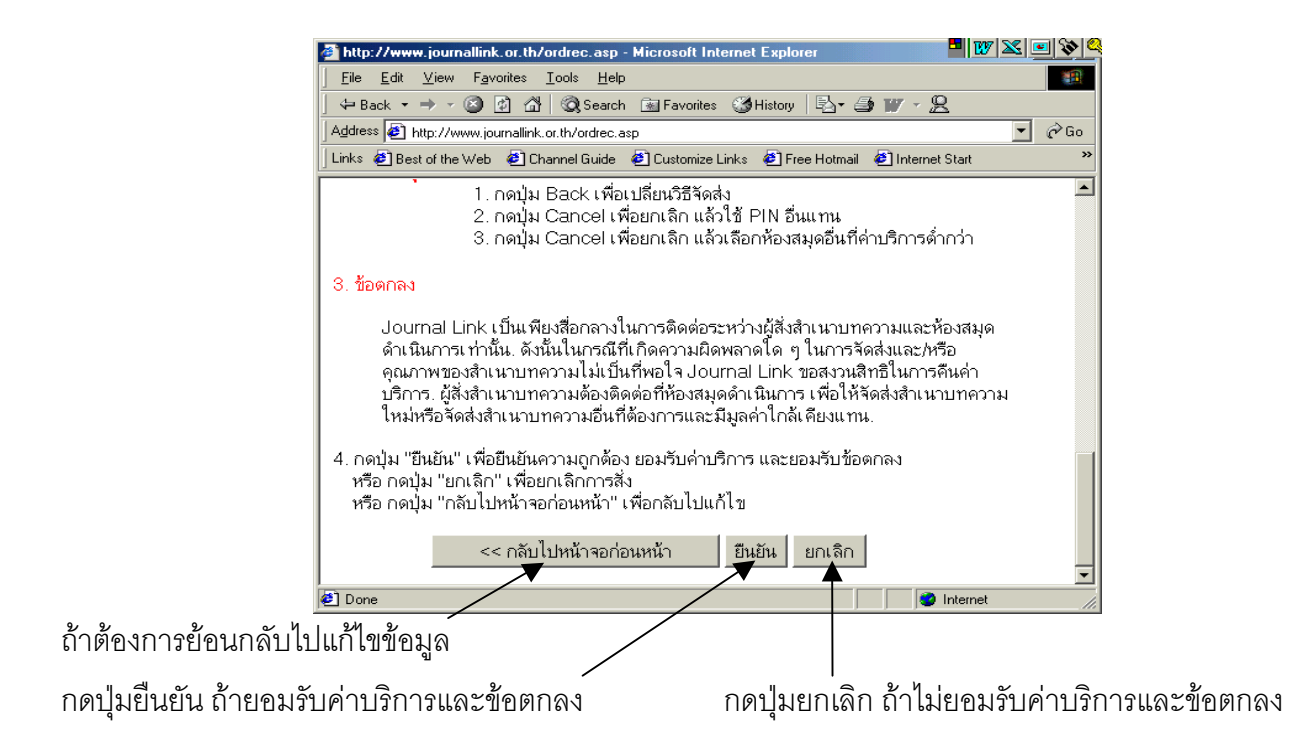

- 4. การสั่งสำเนาบทความเสร็จสมบูรณ์เมื่อกดปุ่มยืนยัน
- 5. คลิก Logout ทุกครั้งเมื่อออกจากระบบ
- 6. ผู้ใช้รอรับเอกสารจากโครงการ Journal Link ซึ่งจะส่งเอกสารมาให้ตามที่อยู่ที่ระบุไว้ข้างต้น